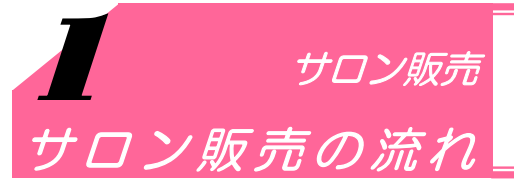

本社運営のサロンで商品を購入できるサービスです。 サロン販売処理の全体的な流れをご確認ください。

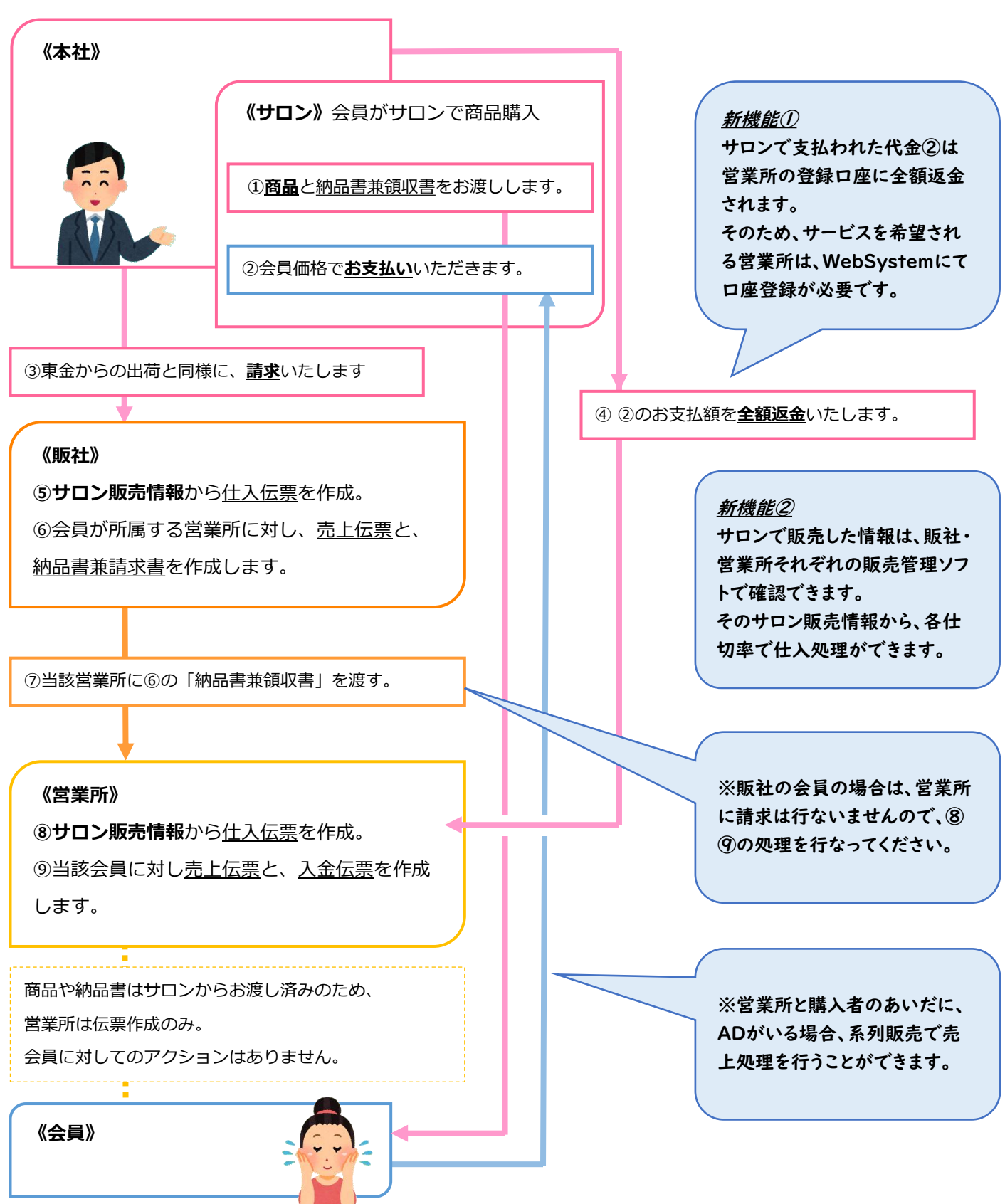

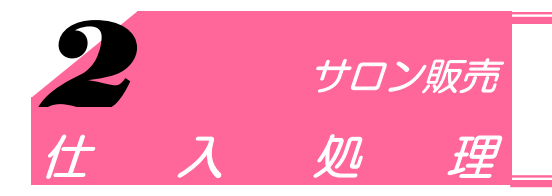

サロンで販売された情報は、販売管理ソフトで確認でき、 各々の仕切率で仕入処理が可能です。

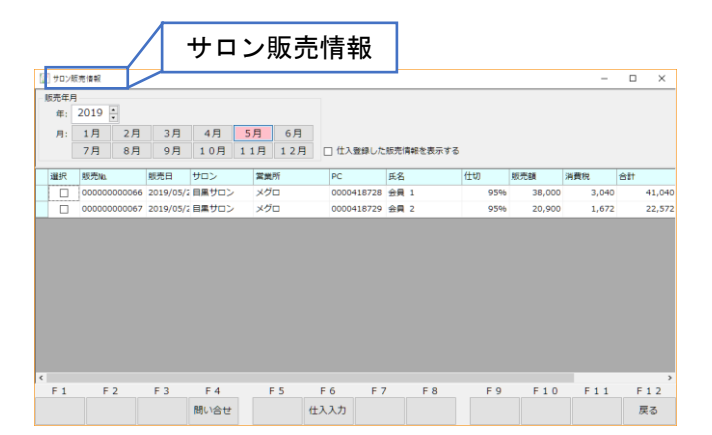

サロンで販売された情報は「サロン販売情報」 画面で確認でき、仕入入力もこの画面から処理 します。

「サロン販売情報」画面は通知の有無によって、 2通りの開き方があります。

## A. 「サロン販売情報」画面の開き方・・・【通知が表示されている場合】

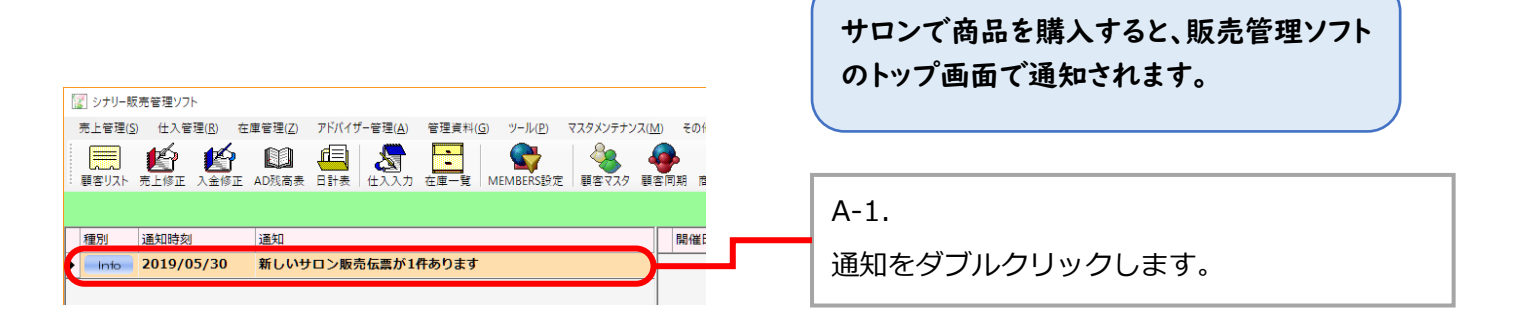

## B. 「サロン販売情報」画面の開き方・・・【通知が表示されていない場合】

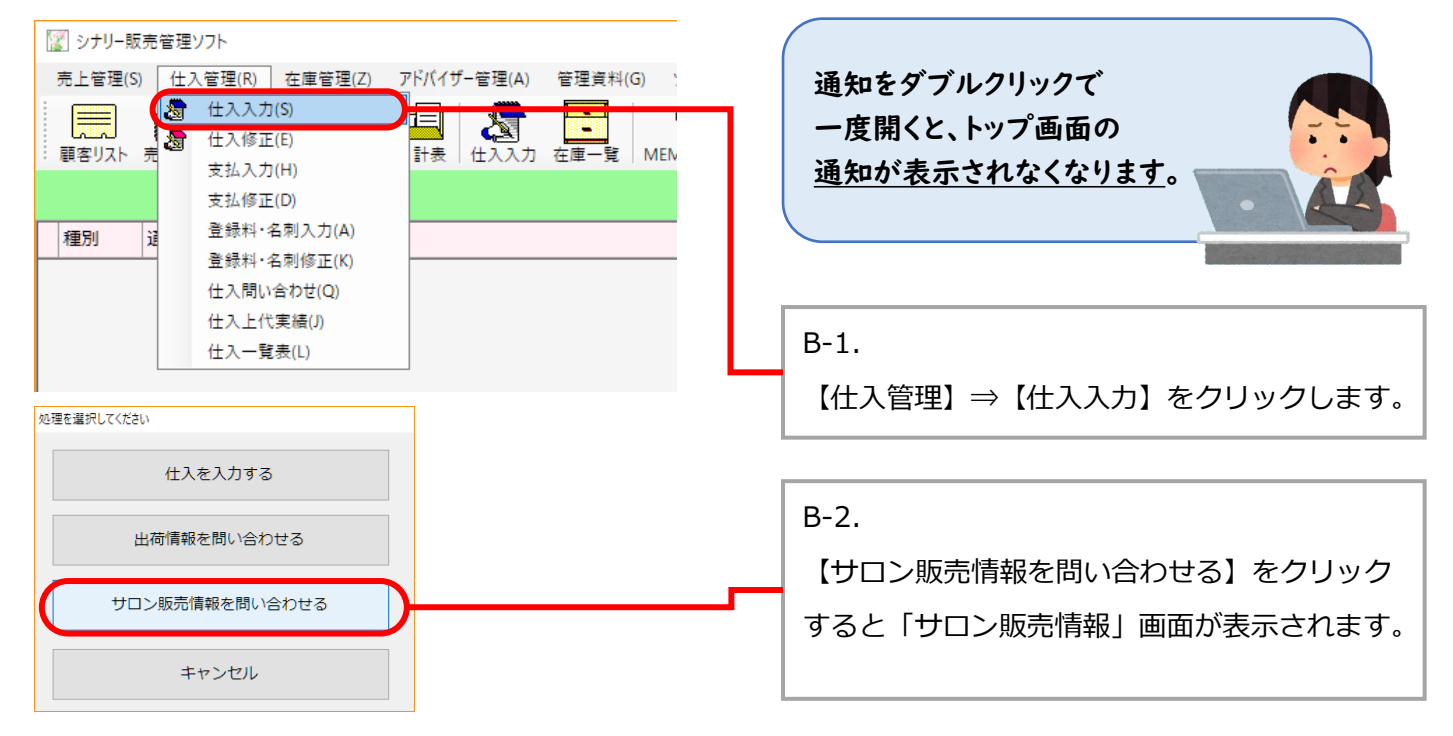

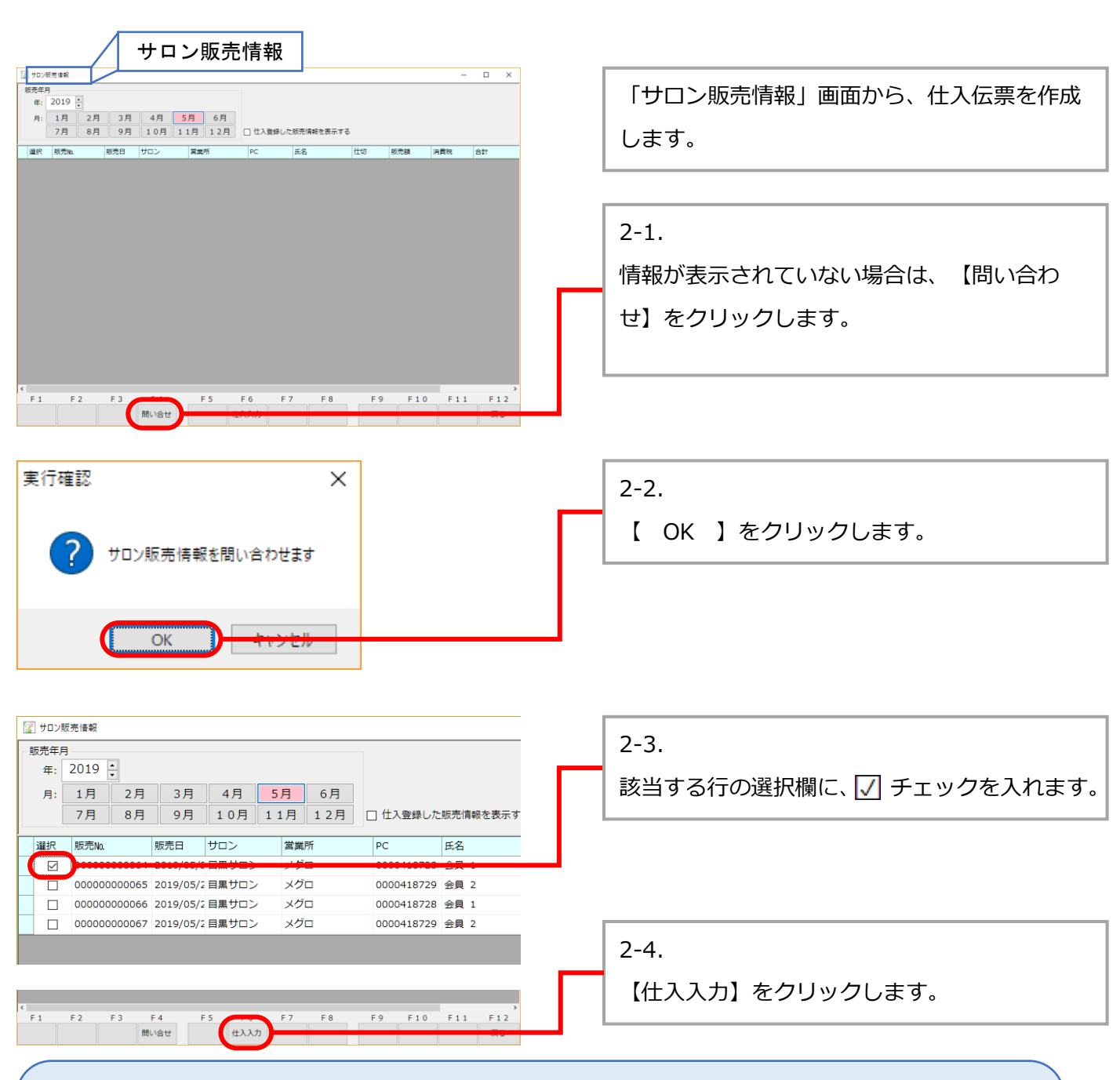

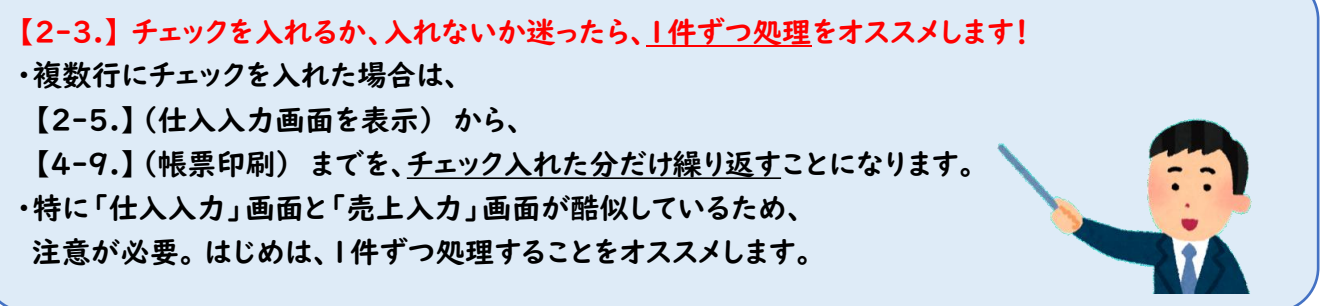

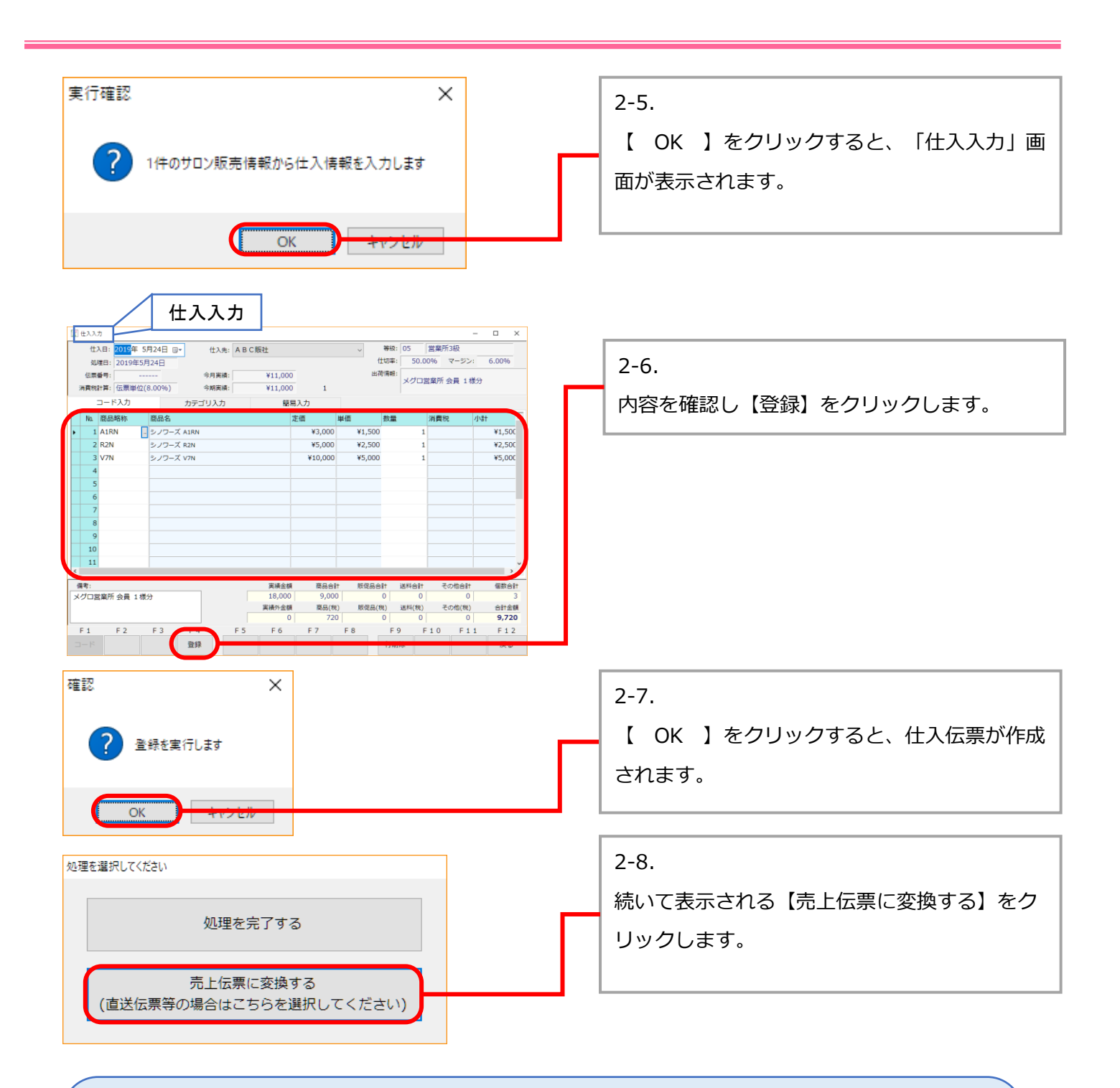

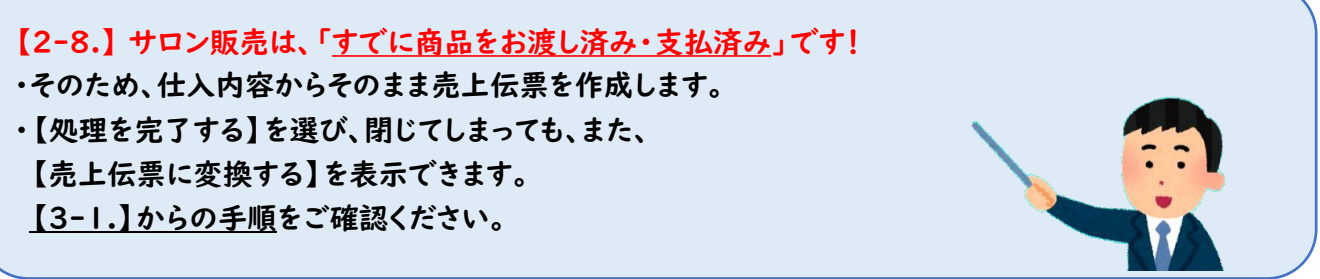

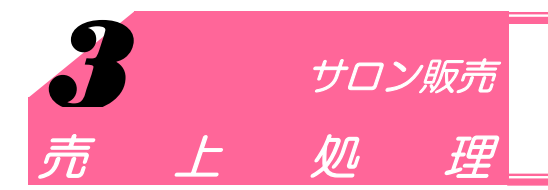

サロン販売ではすでに商品をお渡し済みで、入金済みのため、 仕入内容からそのまま売上伝票・入金伝票を作成します。

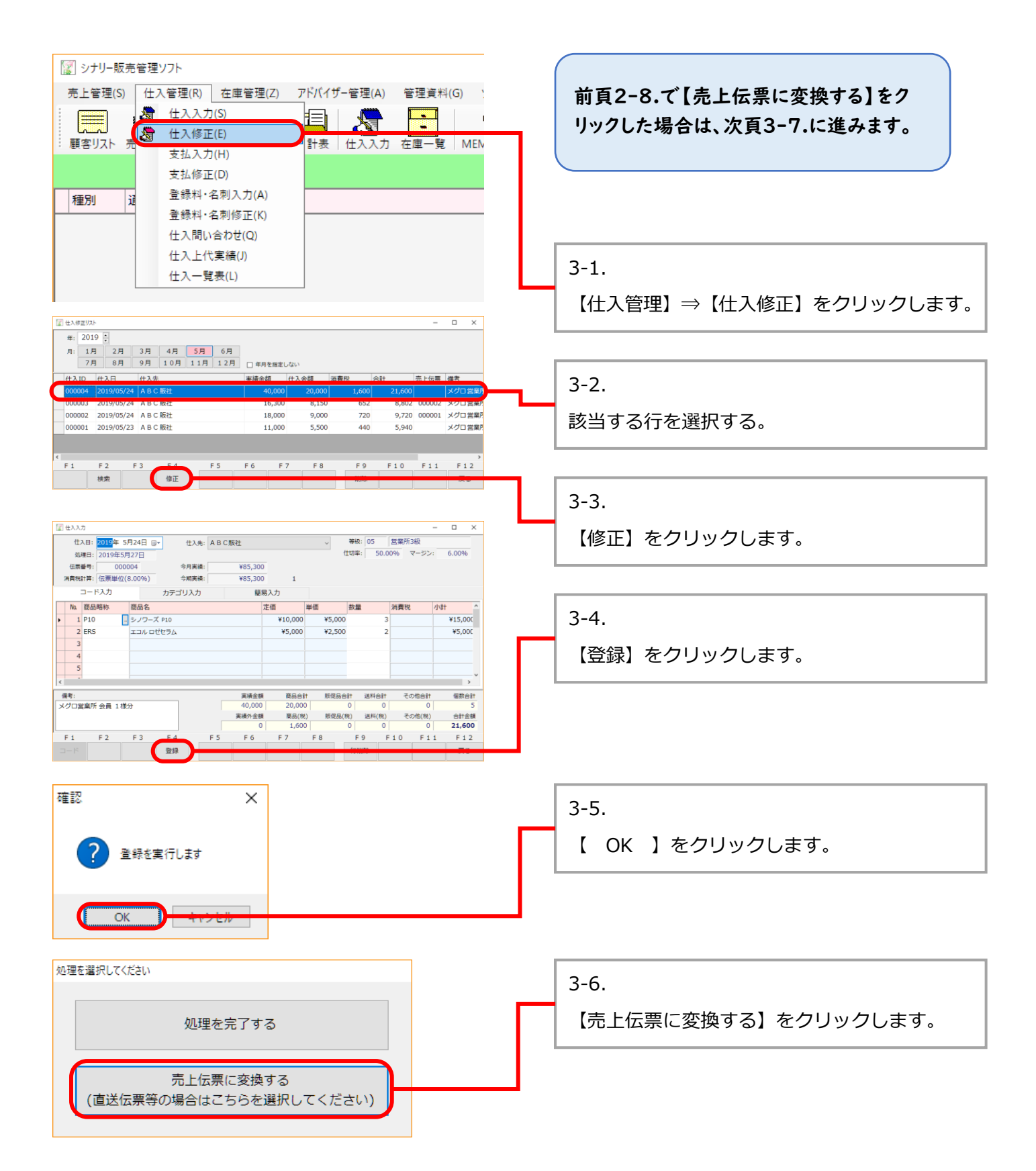

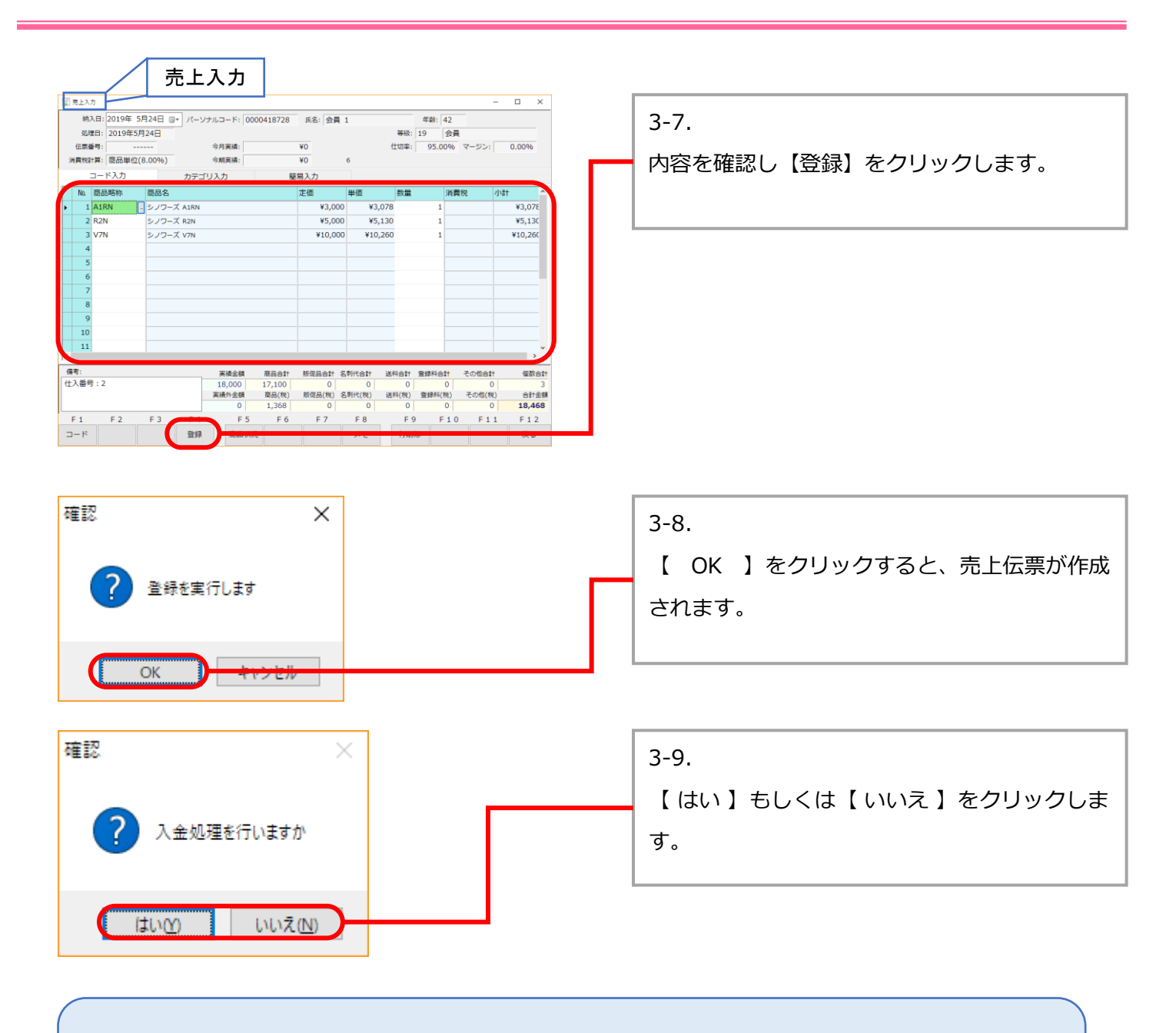

【3-9.】入金処理をするか、しないか迷う場合は...

購入者がサロンでお支払いの分は、<u>営業所の登録口座に全額振込みされます</u>。 振込確認後に入金処理したい場合は、 ここでは、【いいえ】を選択し、処理を終了します。 振込確認後は、<u>【4-1.】からの手順</u>をご確認ください。

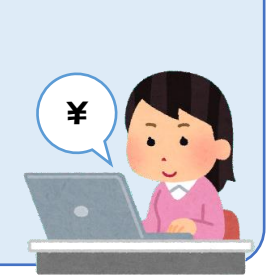

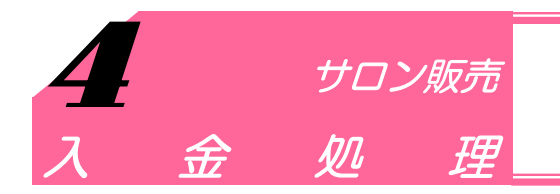

サロン販売ではすでに商品をお渡し済みで、入金済みのため、 仕入内容からそのまま売上伝票・入金伝票を作成します。

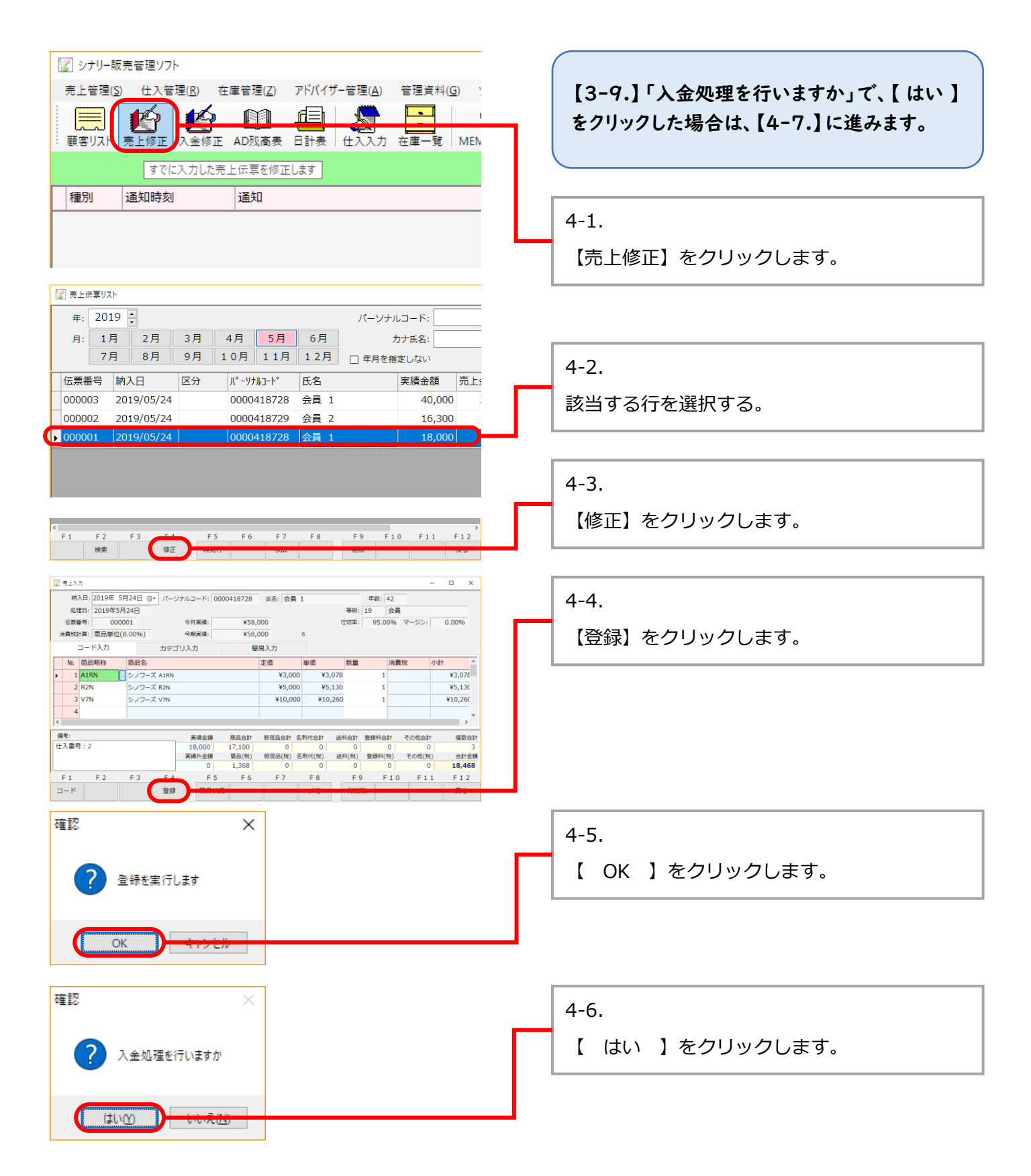

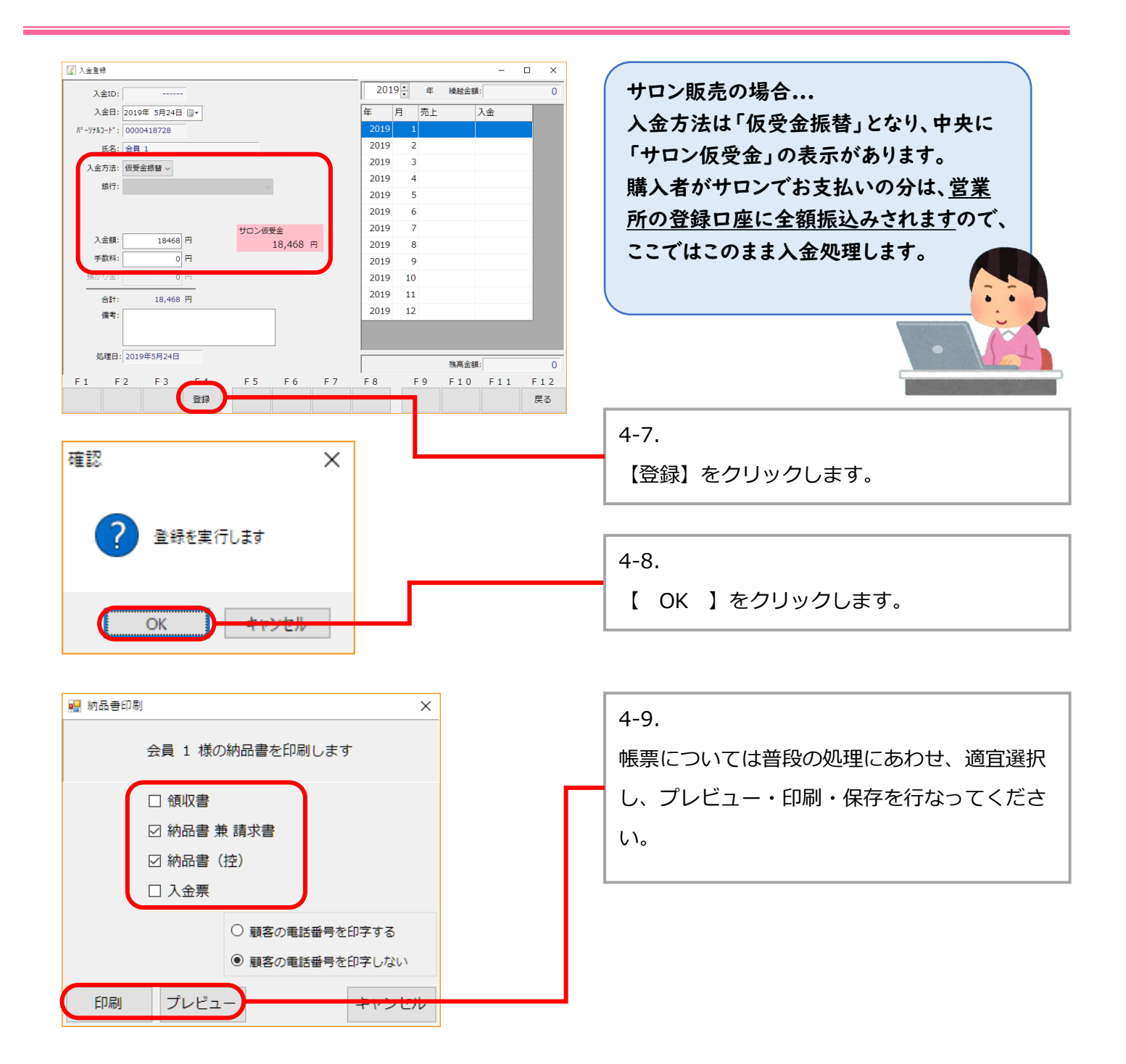

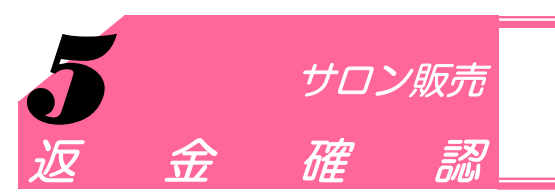

サロン販売の返金額を確認します。

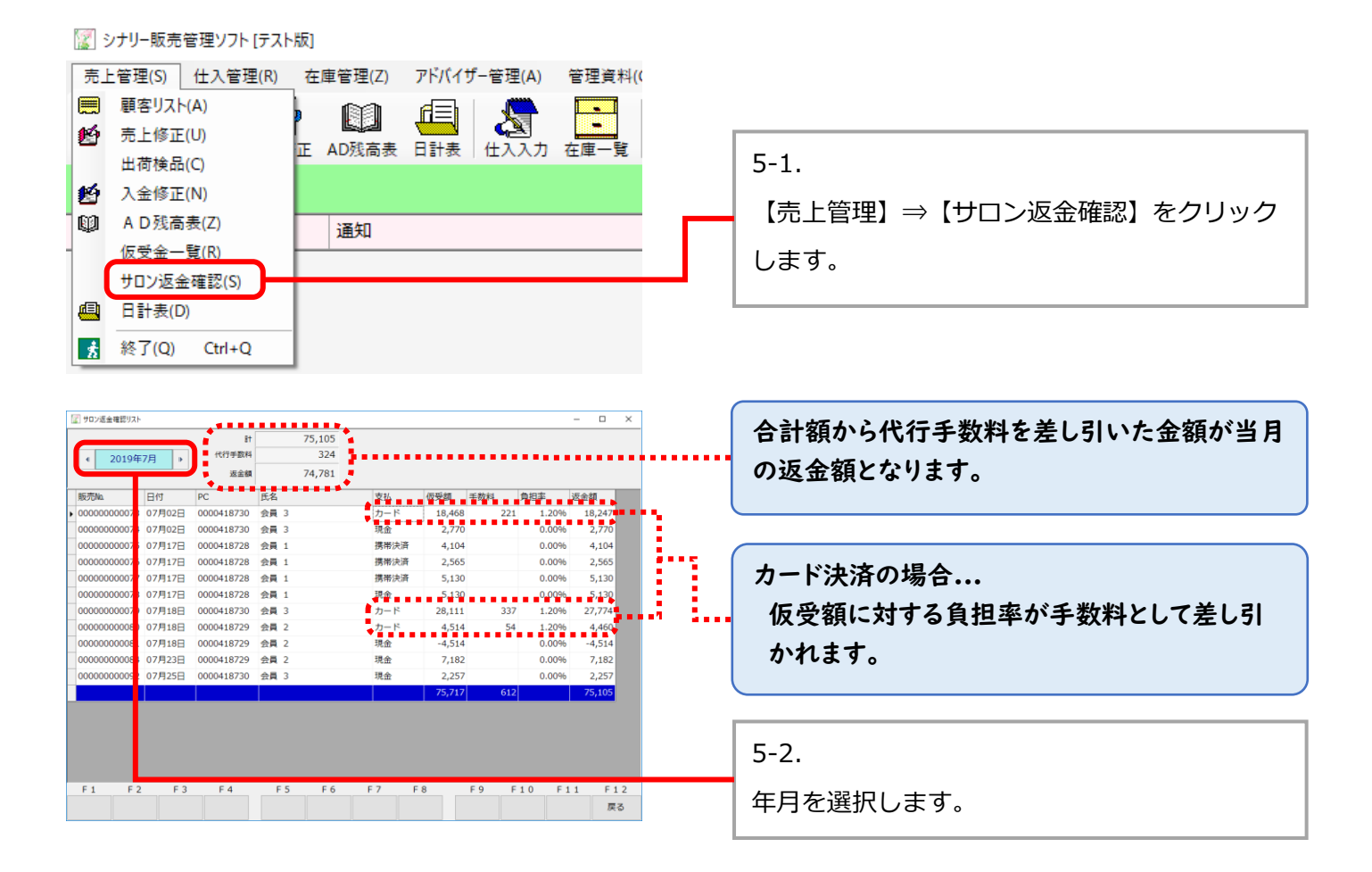

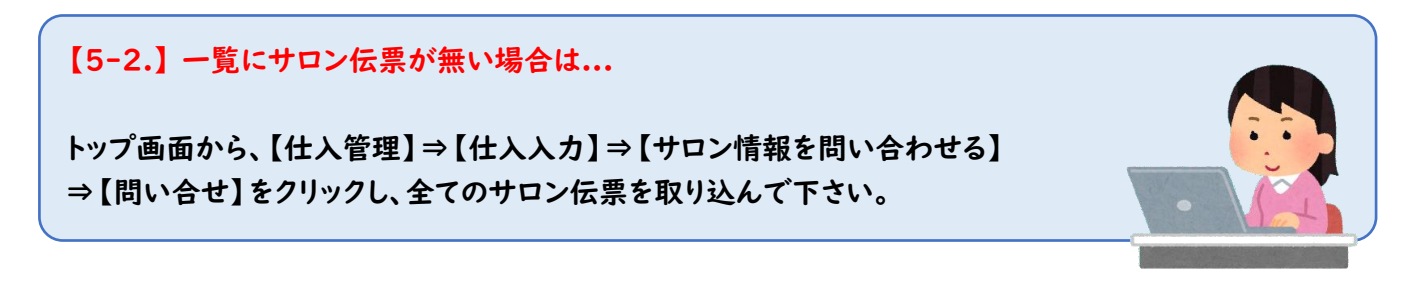